# BMS

#### BUSINESS ALLIANCE MANAGEMENT SYSTEM

BMSVer.1.01 ビル検索/ビル登録マニュアル

#### 2018.12

Rise!project

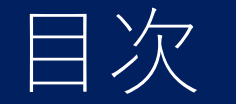

#### ビル検索/ビル登録メニューについて ◆新規ビル登録

◆管理会社検索
 ◆管理会社へビル情報紐付け登録

2. 連絡事項

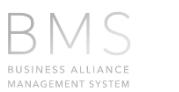

2

#### 新規ビル登録~管理会社紐付けフロー

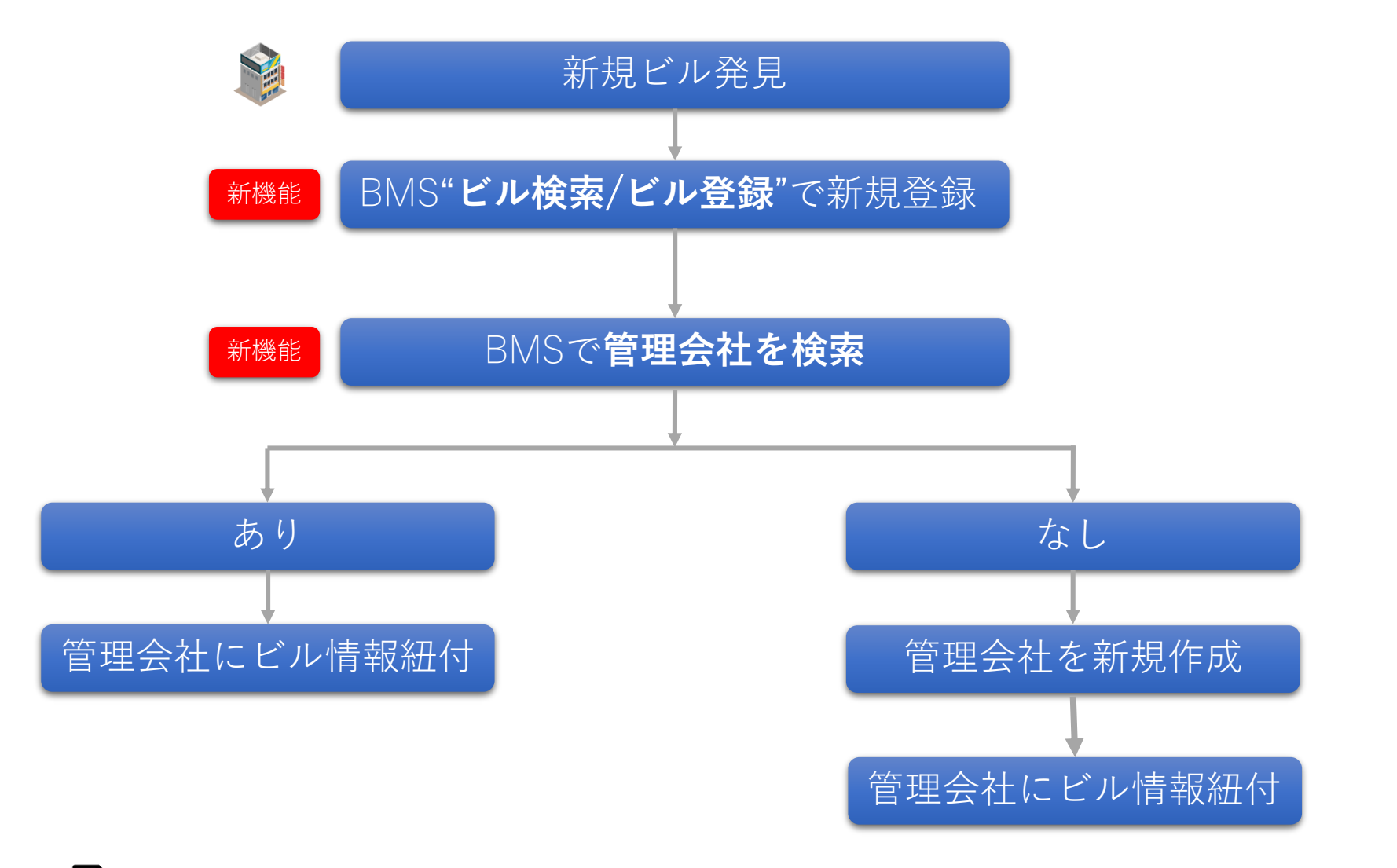

BA部課長/支社総務はビル情報をエクスポートが可能です。

# ビル情報新規登録(1/3)

| ビル新規登録<br>'ビル検索/ビル登録"メニ                                         | <sup>管理</sup><br>ユーから新規ビル情報                                             | 会社検索<br>を登録                             | 管理会社ヘビル                                   | 紐づけ登録            |
|-----------------------------------------------------------------|-------------------------------------------------------------------------|-----------------------------------------|-------------------------------------------|------------------|
| →開拓 パートナー管理 エスカ管理 KPI 手数料支払申請 ル情報で検索 ビル管理検数 てください ↓ 建数号小値 推数号六値 | 企業を新たに追加<br>ビル検索/ビル登録<br>解Z画数<br>区面数最大値                                 | 手/<br>① " t                             | 順<br>ビル検索/ビル登録"メ<br>▲                     | ニューを押しま          |
| ☆<br>ード・企業情報で検索<br>UNISCD パートナーCD<br>☆<br>次<br>次<br>次           | パートナー開拓 パート                                                             | (2) 「業                                  |                                           | します              |
| TEL(ハイフン無し)     住所       女     前方一致                             | ビル管理検索                  検索条件クリア          管轄支社・                 躍択してください | 管轄支店。                                   | * 「管轄支社、管轄支店                              | 」または「ビルID」いずれか必須 |
|                                                                 | ビルD。<br>完全一致<br>区画数                                                     | 物件種別           選択してください           管理ビル名 | <ul><li>ビル種別</li><li>選択してください ✓</li></ul> |                  |
|                                                                 | 区画数最小値 ~                                                                | 区画数最大值                                  | 新規登録 検索条件クリフ                              | P Q検索実行          |

4

### ビル情報新規登録(2/3)

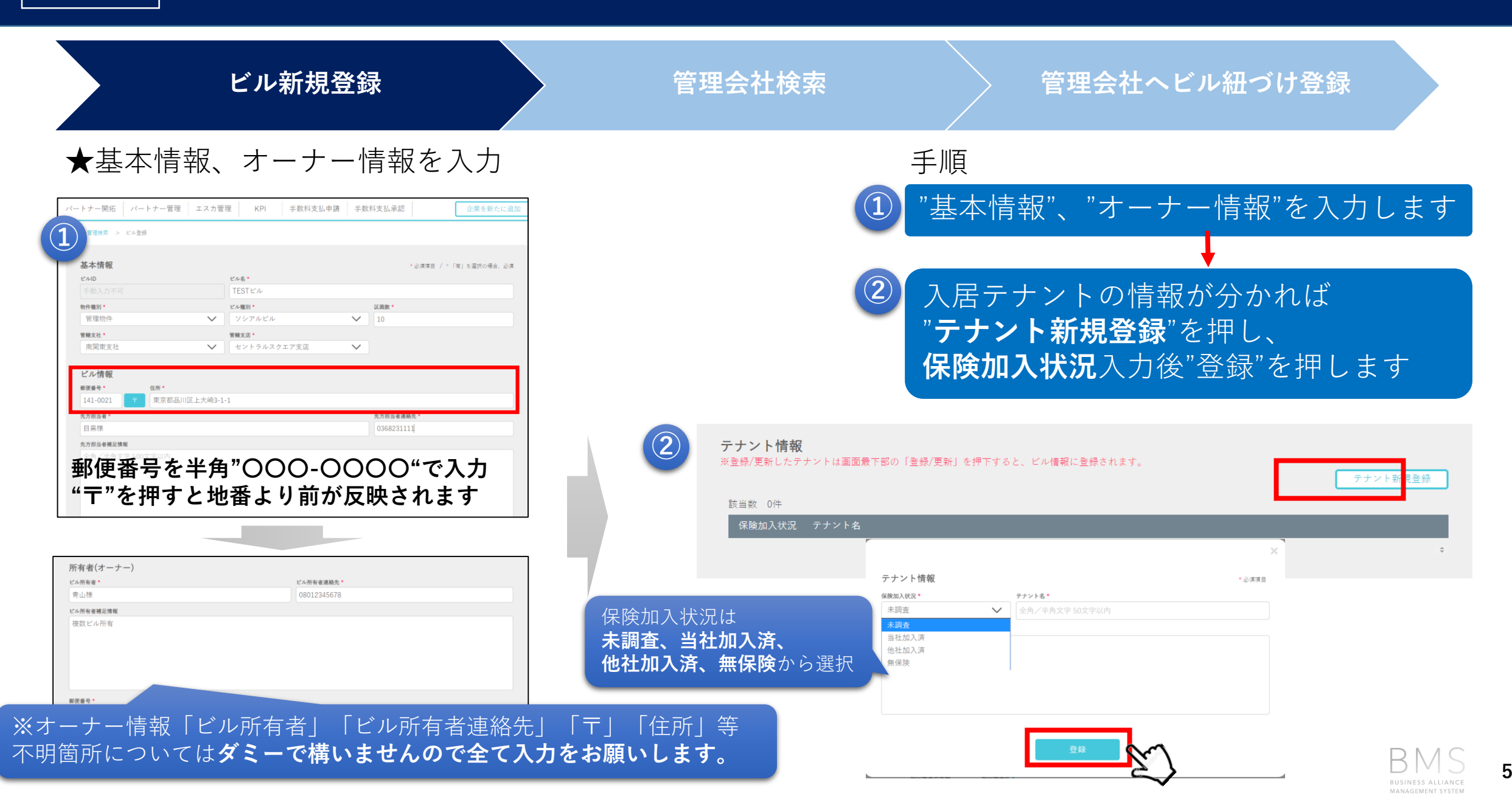

## ビル情報新規登録(3/3)

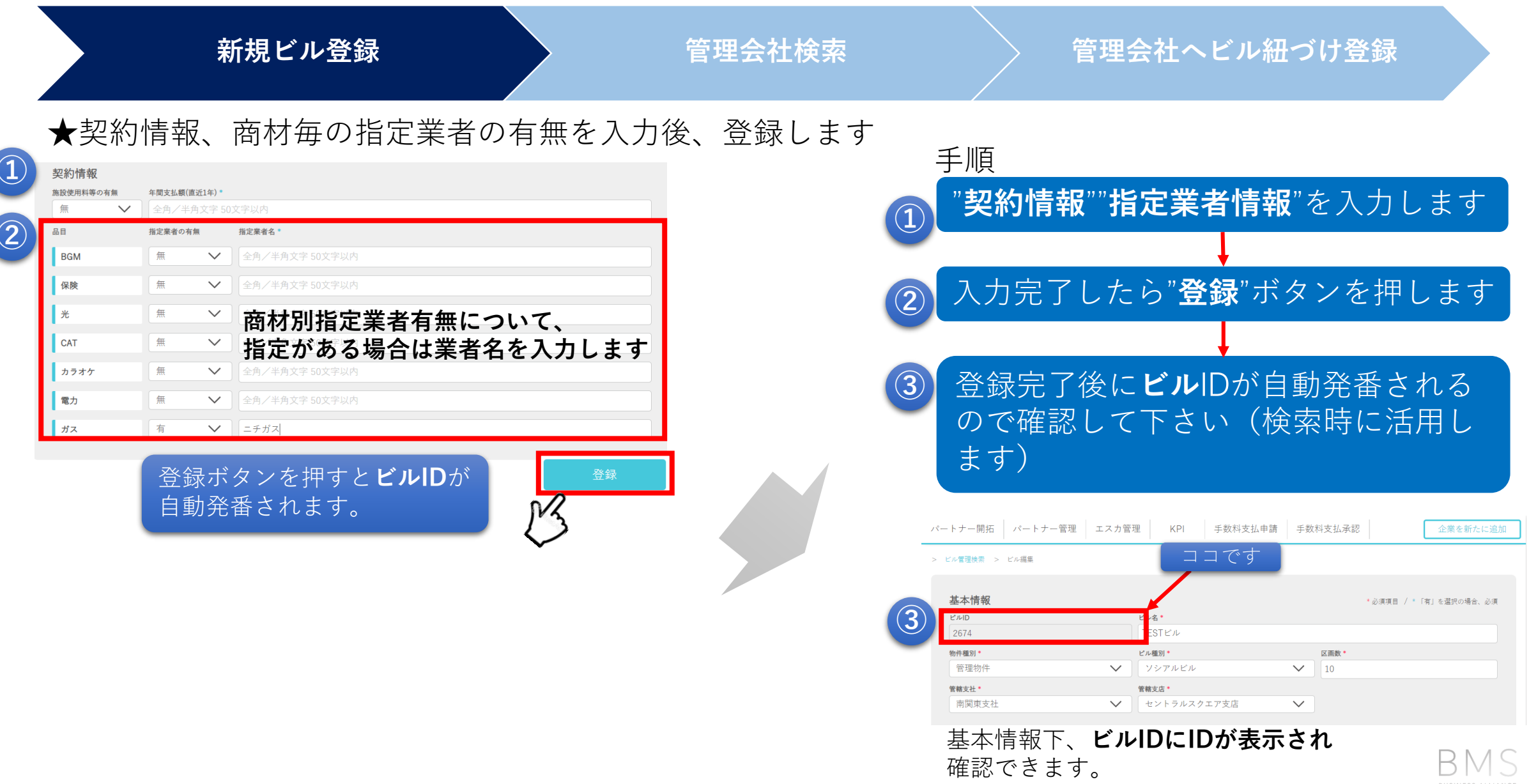

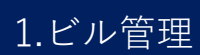

#### 管理会社をパートナー管理で検索(1/2)

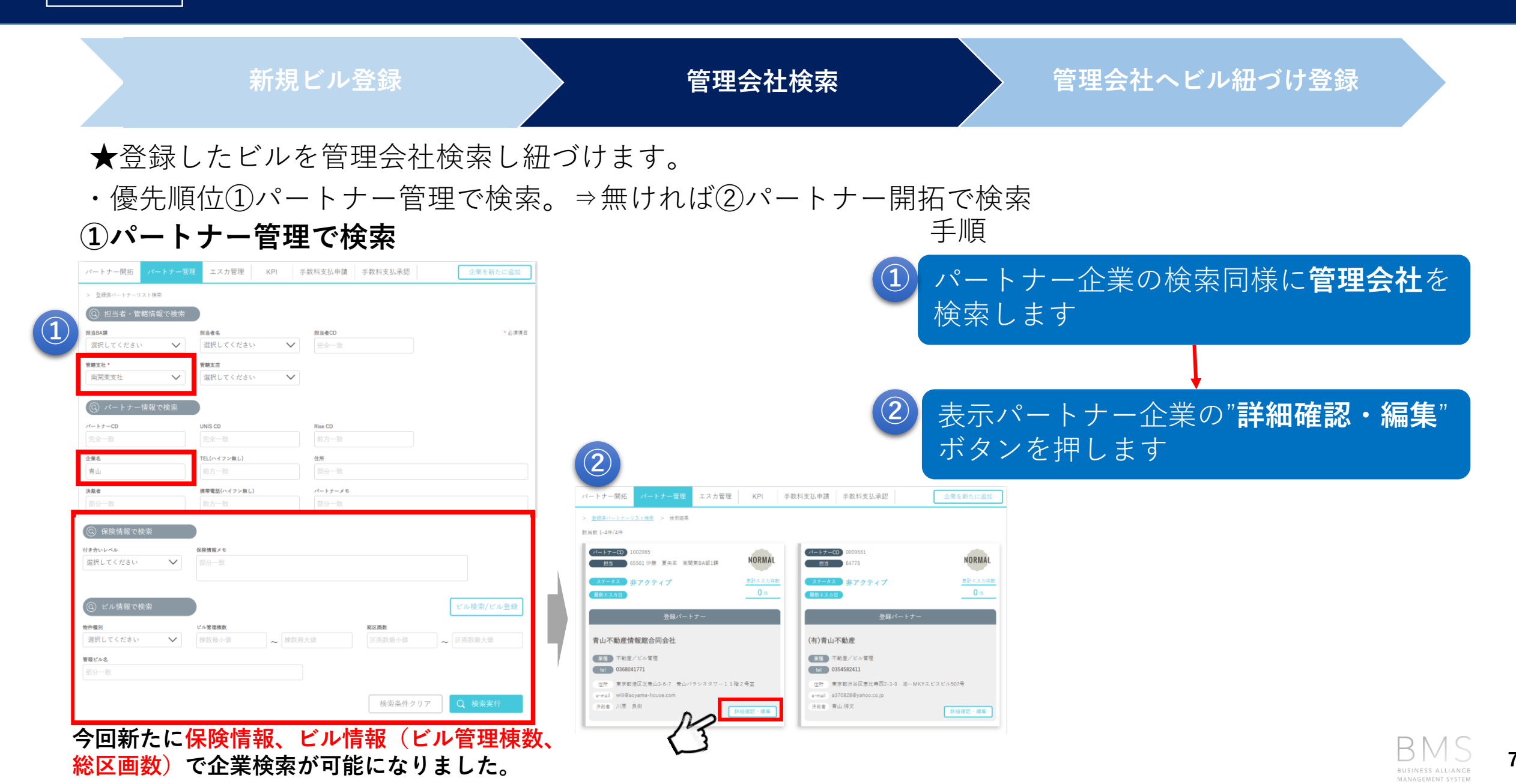

#### 管理会社をパートナー管理で検索(2/2)

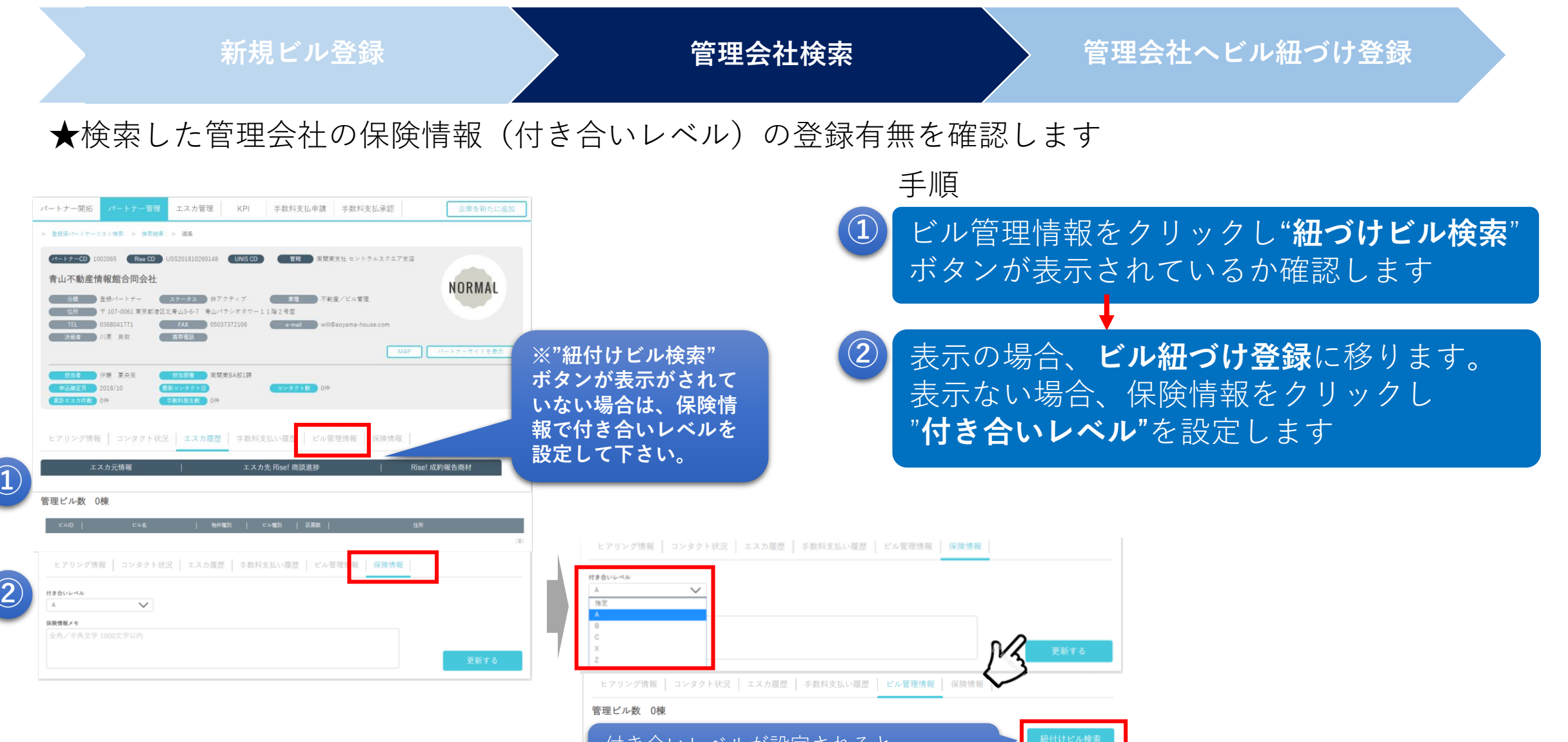

付き合いレベルが設定されると **"紐づけビル検索"**ボタンが表示されます

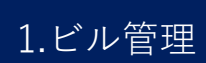

# 管理会社を開拓先で検索(1/2)

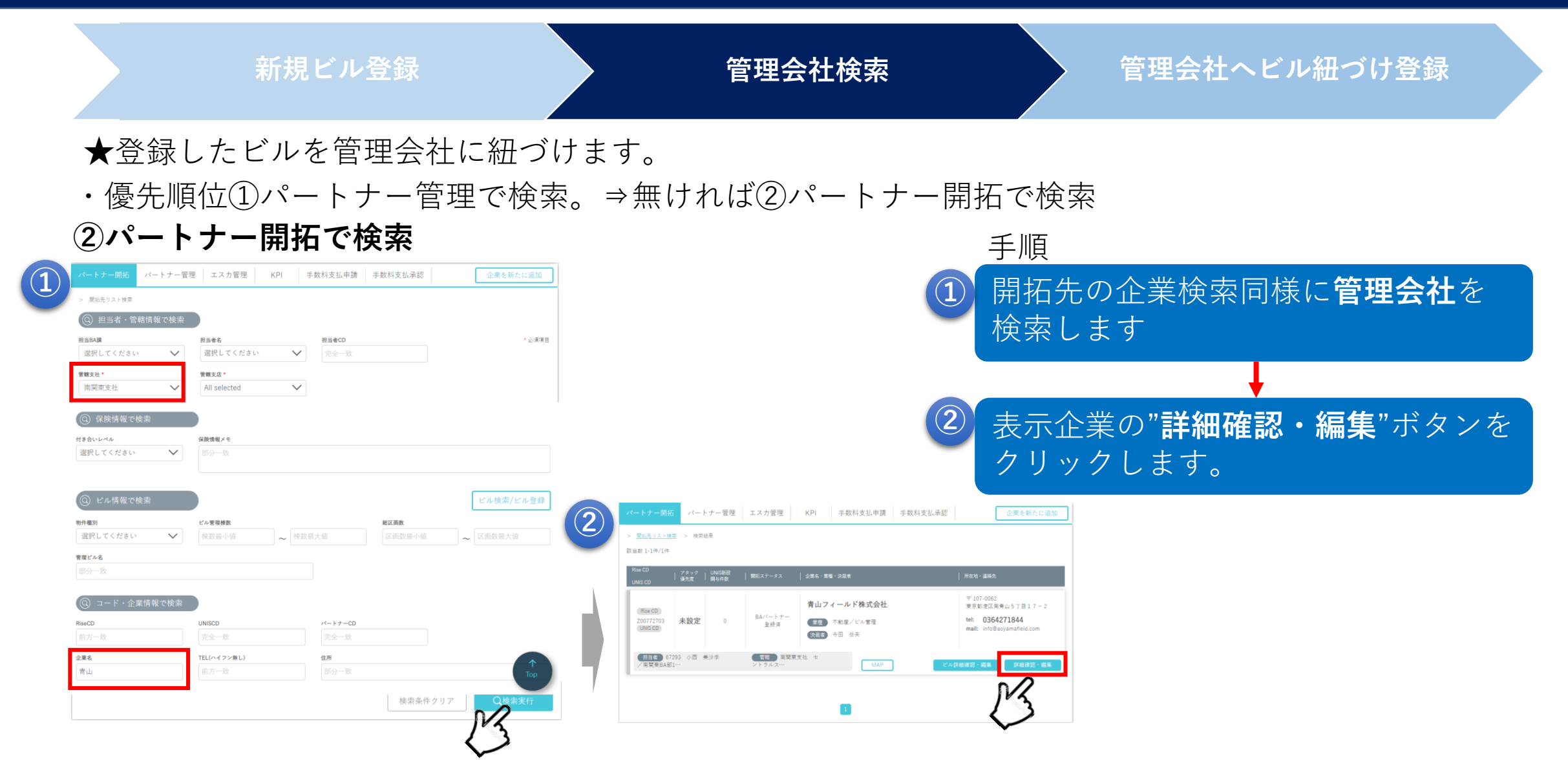

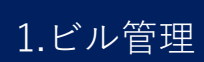

# 管理会社を開拓先で検索(2/2)

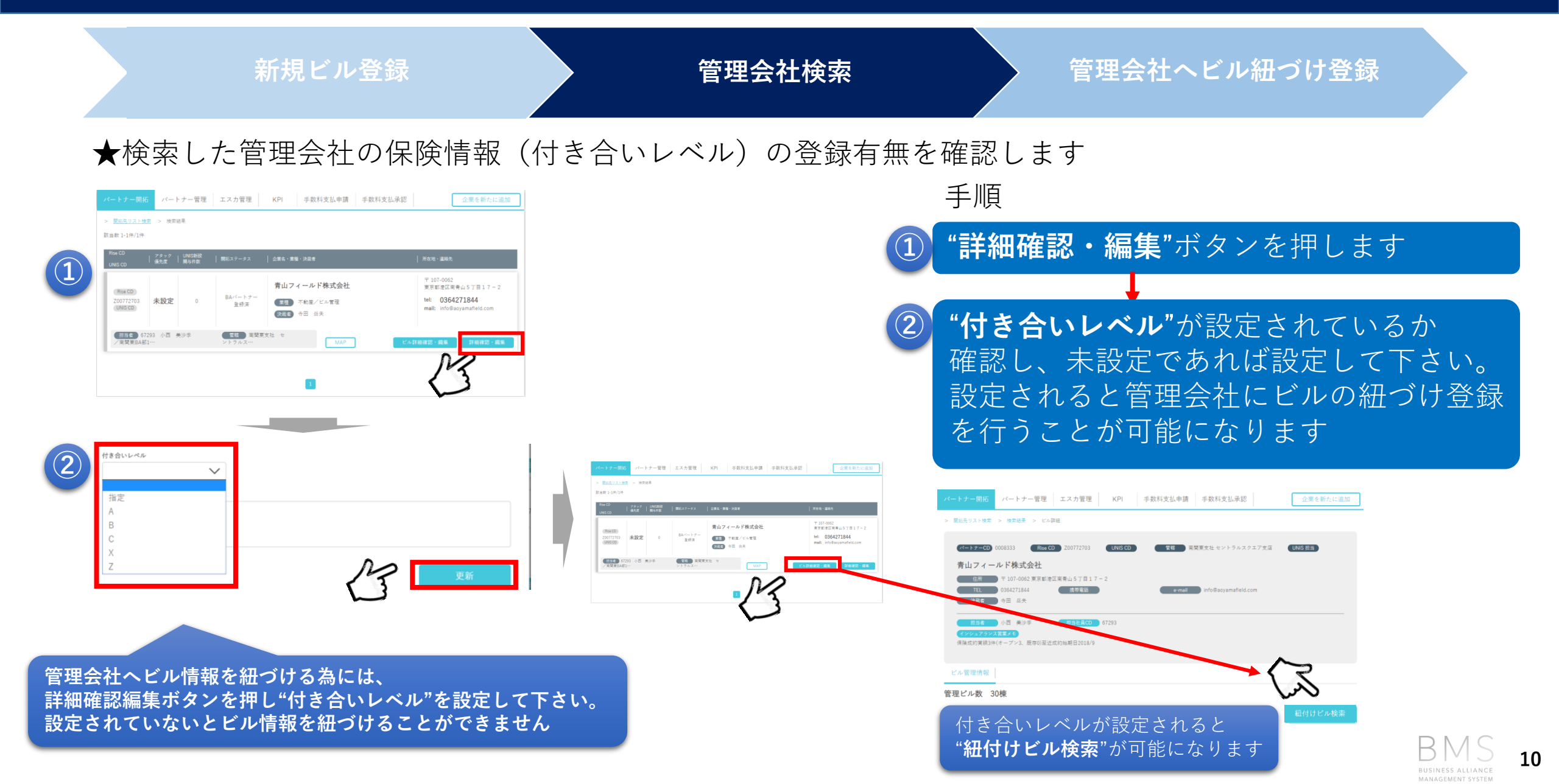

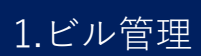

### 管理会社ヘビル紐づけ登録(1/2)

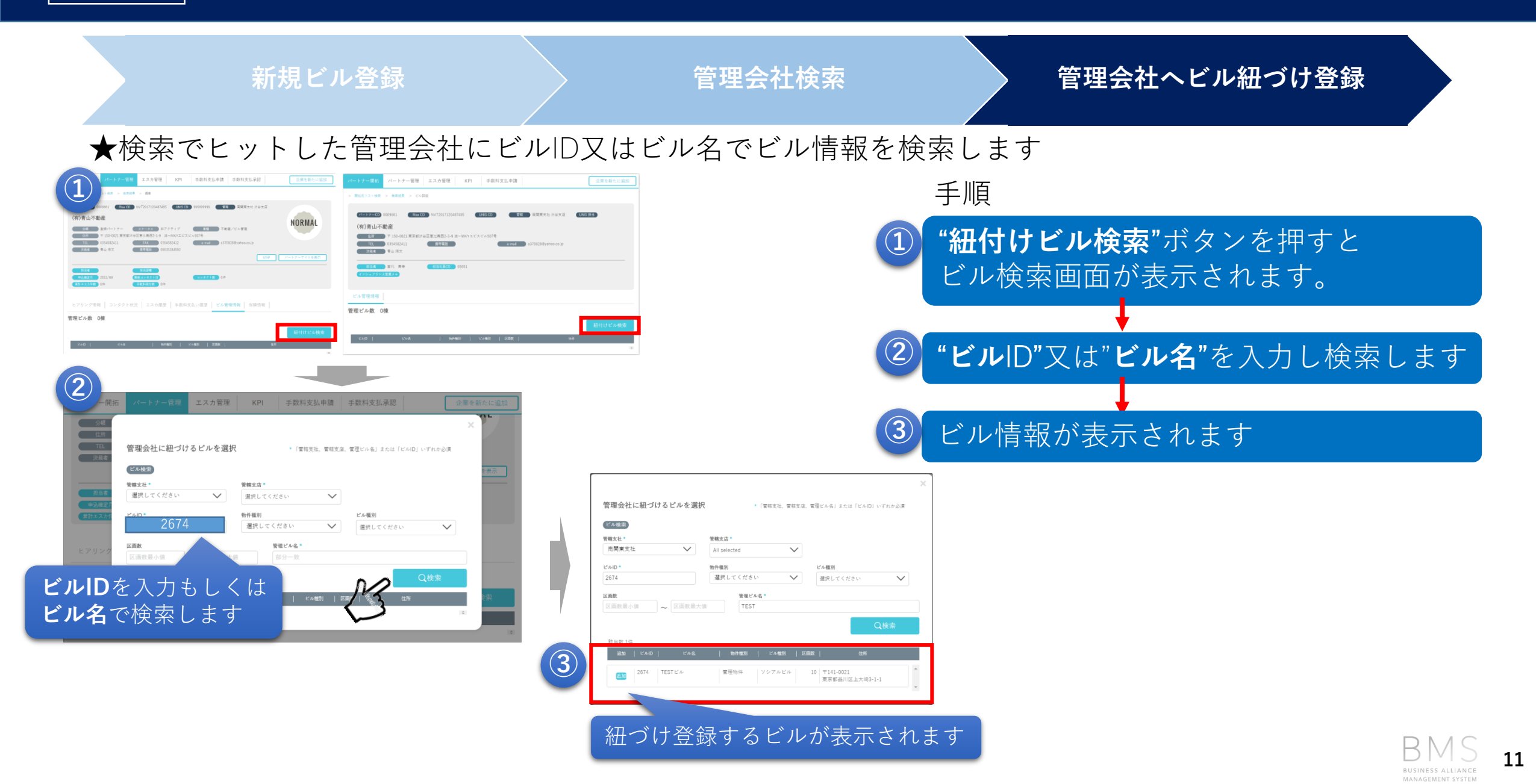

| 1  | <u>Г</u> и Л | 。答理 |
|----|--------------|-----|
| Τ. | ヒル           | "官理 |

### 管理会社ヘビル紐づけ登録(2/2)

|                                                                              | 新規ビル登録                                                                                                    |                   | 管理会社検索      | 管理会社ヘビル紐づけ登録               |
|------------------------------------------------------------------------------|----------------------------------------------------------------------------------------------------|-------------------|-------------|----------------------------|
|                                                                              | れたビルを管理会社は<br><sup>変</sup> ・(FREXEL FREXEL FREXEL FREXEL FREXEL FREXEL FREXEL FREXEL FREXEL FREXEL FREXEL FREXEL (K-HO) いてみかゆぼ  | こ紐づけます。           | Ę           | ≤順                         |
| ■ 開業支社<br>ビル(D*<br>2674<br>図画数<br>区画数最小値<br>を 区画数<br>計画数 1件<br>単面   ビル(D   ビ | All selected        物件電別     ビル電別       選択してください        増増じん名*       電大協     TEST       Q検索       4     物件電別       じん電防     G雨数 |                   |             | "追加"ボタンをクリックします<br>紐づけ登録完了 |
| 2874     TESTビル       ビル管理情報     21抽                                         | 常理物件 ソシアルビル 10 〒141-0021<br>東京都品川区上大崎3-1-1 ★                                                                                    |                   |             |                            |
|                                                                              |                                                                                                    | 紐付けビル検索           |             |                            |
| ビルID<br>2213 ランジェ青山                                                          | ル名 物件種別 ビル種別 区画数 オフィスビル 管理物件 40 〒107-0061 東京部港です                                                                                |                   |             |                            |
| 管轄 南関東支社 セント                                                                 | 東水和/2〜4                                                                                                    | 創除詳細              | "詳細"をクリックする | るとビル情報を修正できます              |
| 2214     ウィン青山       管轄     南関東支社 セント                                        | オフィスビル 管理物件 10 〒107-0062<br>東京都港区専<br>ラルスクエア支店                                                                                  | 清山2-2-15<br>前除 詳細 | "削除"ボタンをクリ  | ックすると紐づけを解除できます。           |

### 付き合いレベル定義

#### 保険情報で検索

✓ 2018年11月より、全国ビル指定化Projectとして全国のソシアルビルに対し指定化を強化
 ✓ 管理ビルオーナー様との付き合いを6段階で表示

☆付き合いレベル定義

指定:当社を保険指定業者に指名

- A:保険指定には至っていないが、紹介を頂いている
- B:許諾料や施設使用料などの金銭的な取引がある
- C:連絡先は判明しているが、紹介・金銭的な取引ともになし
- X:連絡先、コンタクト方法ともに不明

Z:出入り禁止

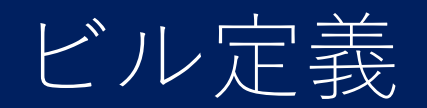

#### ☆各種ビル定義

| ビル     | 定義                                    |
|--------|---------------------------------------|
| ソシアルビル | 居酒屋、スナック、バーなど主にナイト系飲食店入居のビル           |
| 雑居ビル   | 不特定多数の業種・業態の店舗が入居。低層階に店舗入居のマンションも含める。 |
| オフィスビル | オフィスを主用途としているビル。低層階に飲食他店舗入居の場合も含める。   |
| 商業施設   | デパートやショッピングセンターなど                     |
| その他ビル  | 上記に該当しないケース                           |

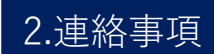

### エクスポートデータについて

#### ☆各エクスポートデータ定義

※エクスポート権限についてはBA部課長、支社長、支社総務となります。

| 各種情報                | エクスポート内容                       |
|---------------------|--------------------------------|
| 開拓先情報/ALL(ビル情報除く)   | マーケット情報全件を表示(ビル情報の項目列は表示されません) |
| 開拓先情報/ビル情報登録企業      | ビル情報が登録されている企業のみのマーケット情報を表示    |
| パートナー情報/ALL(ビル情報除く) | パートナー情報全件を表示(ビル情報の項目列は表示されません) |
| パートナー情報/ビル情報登録企業    | ビル情報が登録されている企業のみのパートナー情報を表示    |

# FAQ $(1/_{1})$

| No | Category                     | Question                                                   | Answer                                             |
|----|------------------------------|------------------------------------------------------------|----------------------------------------------------|
| 1  | 「ビル管理情報で検索」の「ビル管理棟<br>数」について | 10~と入力した場合、「棟数が10以上の管理<br>会社を検索する」という意味ですか?                | はい。管理棟数になりますので管理会社が<br>管理している棟数が10以上のものになりま<br>す。  |
| 2  | 「ビル管理情報で検索」の「総区画数」<br>について   | 10~と入力した場合、「総区画数が10以上の<br>ビルを保有している管理会社を検索する」と<br>いう意味ですか? | はい。総区画数になりますので管理会社が<br>管理している区画数が10以上のものになり<br>ます。 |
| 3  | ビル情報登録データ反映について              | ビル情報で入力した情報はいつ反映します<br>か?                                  | 画面上では即時反映ですが、エクスポート<br>データの反映は翌日となります。             |

保険情報等の問い合わせは下記アドレスにお願いします。 insurance-sales@usen.co.jp BMS操作の問い合わせは下記アドレスにお願いします。 rise\_project@usen.co.jp